«Консультант студента» <u>http://www.studentlibrary.ru</u>

Если при наличии регистрации в Консультанте Студента Вас просят ввести активационный код

|            | . Общая бактериология                                                           |  |
|------------|---------------------------------------------------------------------------------|--|
|            | оступ к библиотеке через "активационный код"                                    |  |
|            | амятка:                                                                         |  |
|            | сли у Вас есть активационный код, Вы можете получить доступ применив его здесь. |  |
|            | ведите активационный код *                                                      |  |
|            |                                                                                 |  |
| _          | Текот на картинке *                                                             |  |
| $\bigcirc$ | 5864                                                                            |  |
|            | 5864                                                                            |  |

И учебники под замком («Замок закрыт»)

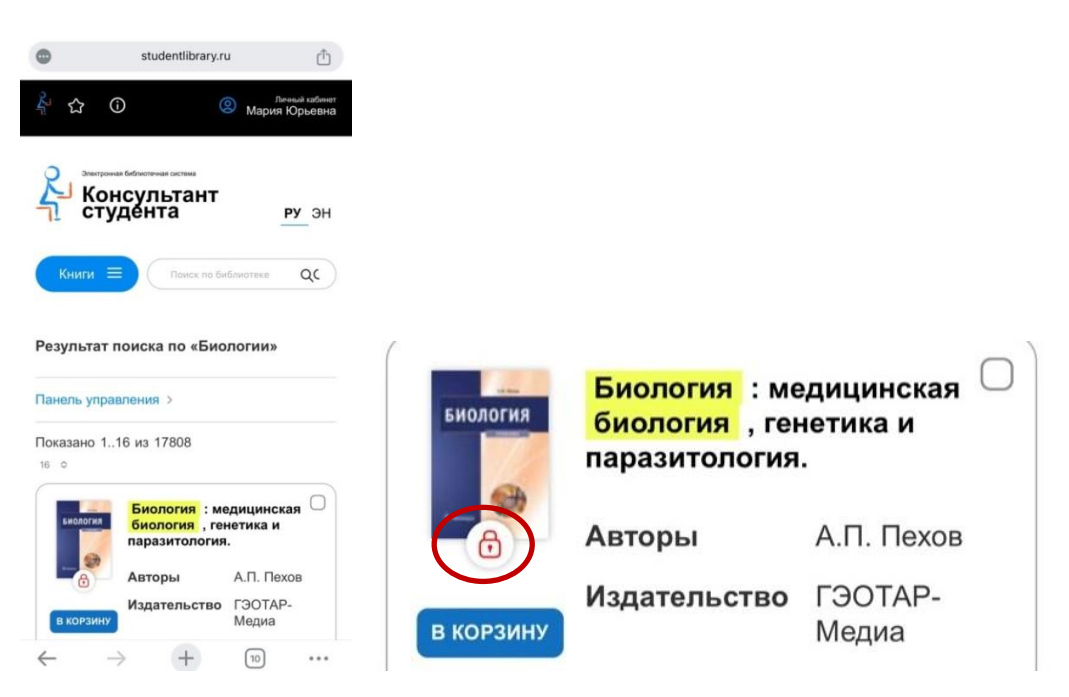

## Причины:

\* Регистрируясь на переносном устройстве (телефон, ноутбук) в корпусах СибГМУ, Вы не подключились к WIFI, то есть были ВНЕ СЕТИ университета;

\* Электронное издание не в подписке (не приобретено) СибГМУ.

Завершить регистрацию, для этого:

1. Войти в свою учётную запись. Откройте главную страницу электронной библиотеки <u>и нажмите «Вход/регистрация»</u>, введите Логин и пароль

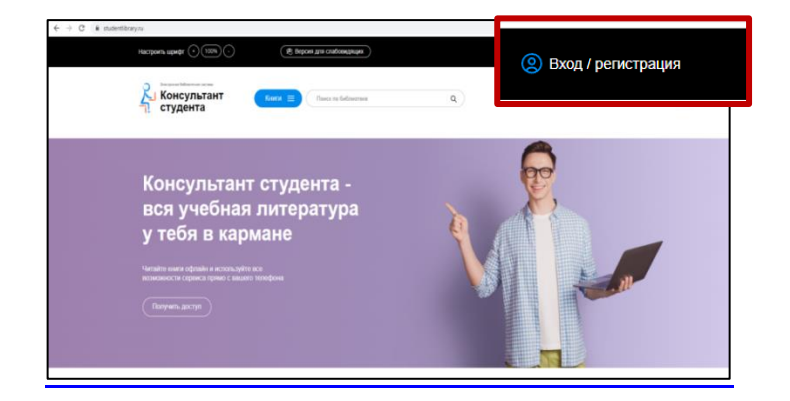

2. После авторизации в правом верхнем углу экрана появится кнопка «Получить доступ удаленно»

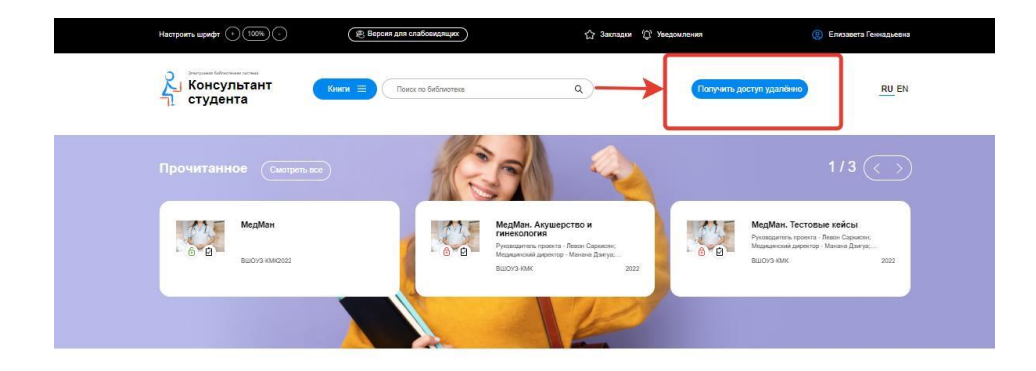

3. При нажатии на данную кнопку появится форма, которую необходимо заполнить

| - Omneren -          |   |
|----------------------|---|
|                      |   |
| Torna                | ♀ |
| Факультет            |   |
| morezova_e@geolar.ru | < |
| E-mail               |   |
|                      |   |
| Tenatur              | 4 |
| Елизаета Геннарьена  |   |
| Indicates            | 4 |
| Daukrus:             | ~ |
| (                    | < |
| Организация          |   |

Введите все данные:

- Организация («Сибирский ГМ»);
- Фамилия;
- Имя и отчество;
- Телефон;
- Ваш e-mail;
- Ваш факультет (Кафедра);
- Номер Вашей группы (Занимаемая должность).

**Внимательно внесите адрес личной электронной почты.** Именно на неё Вам придет сообщение с подтверждением о регистрации.

 После заполнения формы нажмите на кнопку «Отправить». Доступ будет предоставлен после подтверждения администратором из библиотеки. Проверить получение доступа Вы можете в личном кабинете пользователя (во вкладке «Доступ»).

Полный комплект, доступный для СибГМУ, Вы найдете на главной странице электронной библиотеки в разделе «Мои подписки».

**По вопросам обращаться:** 8(3822) 901-101, доб. 1764 **E-mail:** shakirova.my@ssmu.ru